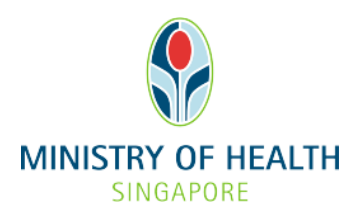

# EGUIDE: APPLYING FOR A NEW NURSING HOME LICENCE

#### Quick Overview: Applying for a new nursing home licence

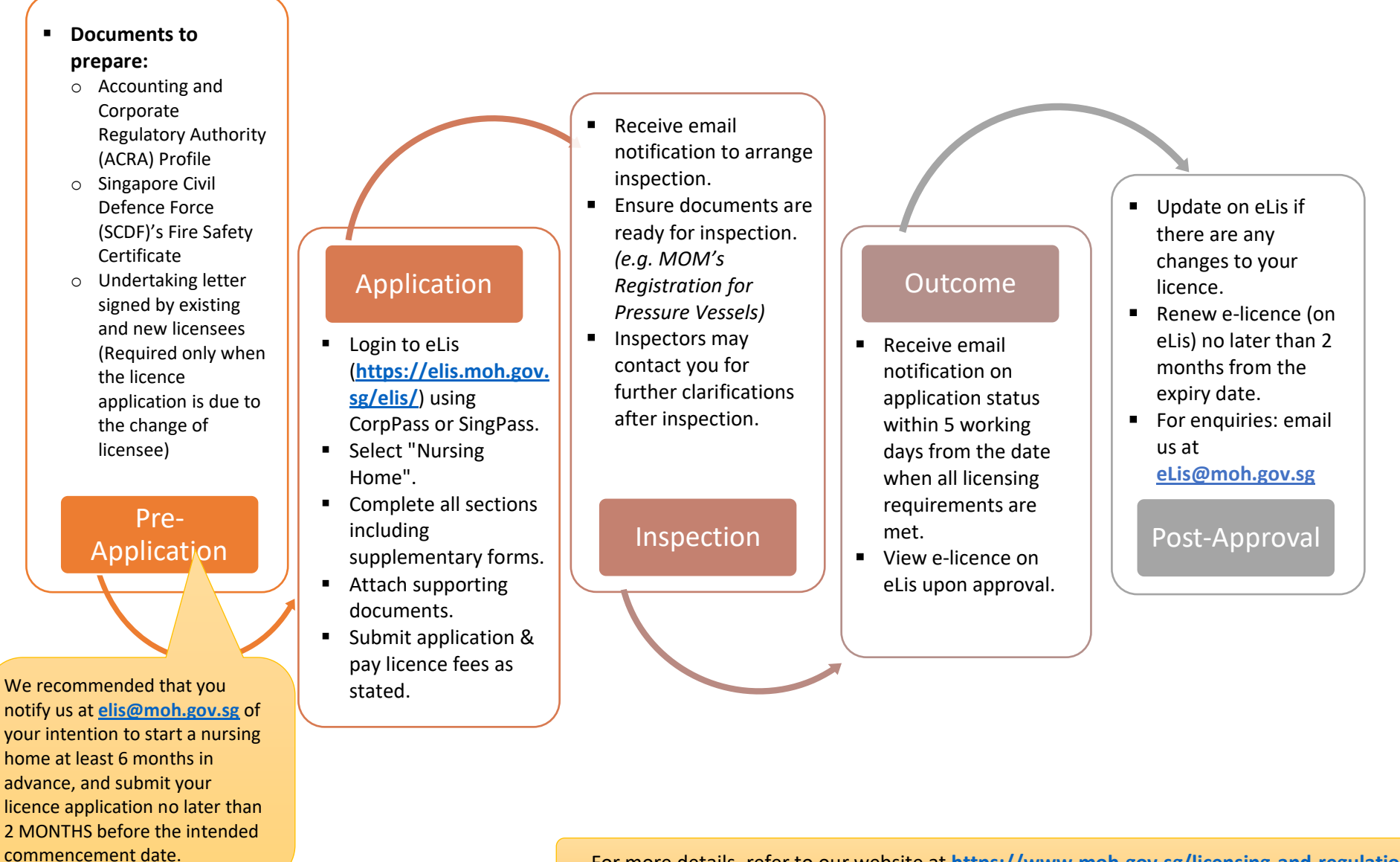

For more details, refer to our website at https://www.moh.gov.sg/licensing-and-regulation.

# What you need to do before applying for a new nursing home licence

- 1. Read the following documents:
  - Private Hospitals and Medical Clinics (PHMC) Act
  - PHMC Regulations
  - PHMC (Advertisement) Regulations
  - PHMC (MedAlert System) Regulations
  - ✓ Guidelines under PHMC Act and Regulations
  - Licensing Terms and Conditions (LTC) on enhanced Nursing Home standards
  - Addendum to Licensing Terms and Conditions on Nursing Homes imposed under Section 6(5) of the Private Hospitals and Medical Clinics Act [CAP 248]

**Note**: Besides the documents above, you are advised to go through all other important documents relevant to the service(s) that you will be providing. Please refer to <u>website</u> for the full list of documents.

- 2. Have the following documents ready for submission:
  - ✓ Accounting and Corporate Regulatory Authority (ACRA) Profile
  - ✓ Singapore Civil Defence Force (SCDF)'s Fire Safety Certificate
  - Undertaking letter signed by existing and new licensees (Required only when the licence application is due to the change of licensee)
- 3. Read through the step-by-step guide in the following pages to familiarise yourself with the information you will be asked to provide.
- Notify MOH at <u>elis@moh.gov.sg</u> of your intention to start a hospital at least 6 months in advance so that we can work with you in advance to smoothen all approval and inspection processes.
- 5. Submit the licence application no later than 2 MONTHS before the intended commencement date.

#### SUPPORT

Technical issues submitting the application online: <u>elishelpdesk@dxc.com</u>. All other enquiries: <u>eLis@moh.gov.sg</u>.

#### Logging into eLis

1. Go to the eLis website (https://elis.moh.gov.sg/elis/) and click "Login".

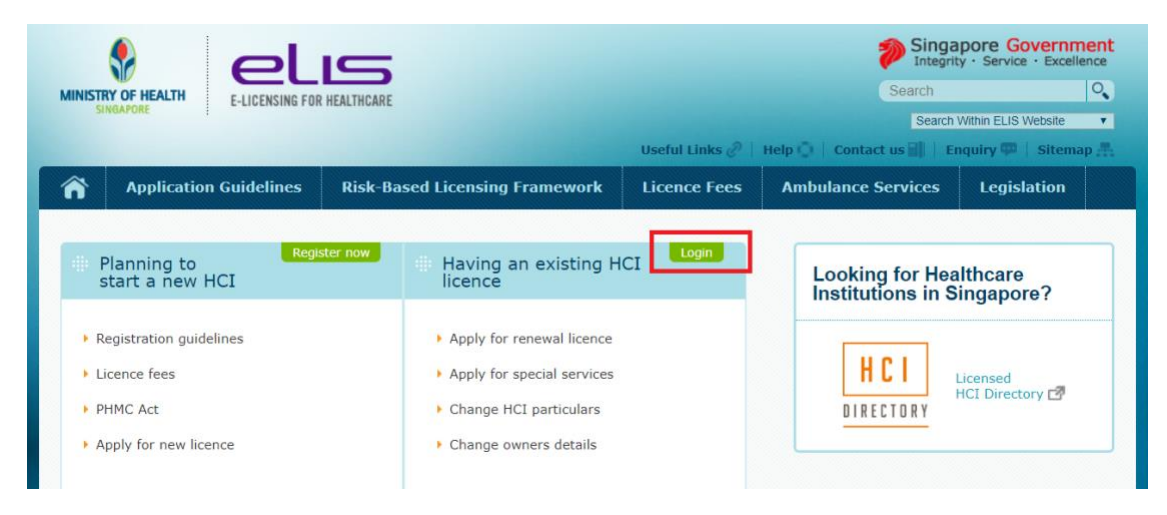

- 2. Log in using SingPass
  - a) If you are a corporate entity, please login as a Business User.
  - b) If you are not a corporate entity, please login as a Individual User.
  - c) Successful applicants will receive a Unique Entity Number (UEN) to apply for a CorpPass account.

| # Login with Singpass       # Login with Singpass         FOR BUSINESS<br>USERS       # Login with Singpass         Applicable for the following transactions:<br>- Applying new license for Company       Applicable for the following transactions:<br>- Applying new license         Please note that from 11 April 2021, you will be required to login to government<br>digital services for businesses (G2B) using Singpass instead of Corppass. For<br>more information, visit go.gov.sg/corporate-login                                                                                                    | # Login with Singpass FOR BUSINESS<br>USERS Applicable for the following transactions: <ul> <li>Applying new license for Company</li> </ul> Please note that from 11 April 2021, you will be required to login to government digital services for businesses (G2B) using Singpass instead of Corppass. For more information, visit go.gov.sg/corporate-login                                                                                                    | MINISTRY OF HEALTH<br>SINOAPORE                                                                                 | Search<br>Within MOH Website                                                                                                    |
|----------------------------------------------------------------------------------------------------|----------------------------------------------------------------------------------------------------|----------------------------------------------------------------------------------------------------|----------------------------------------------------------------------------------------------------|
| FOR BUSINESS<br>USERS       FOR INDIVIDUAL<br>USERS         Applicable for the following transactions:<br>- Applying new license for Company       - Applicable for the following transactions:<br>- Applicable for the following transactions:<br>- Applicable for the following tr | FOR BUSINESS<br>USERS         Applicable for the following transactions:         - Applying new license for Company         Description         - Applying new license for Company    Applicable for the following transactions: - Applying new license - Applying new license | + Login with Singpass                                                                                           | Login with Singpass                                                                                                    |
| Please note that from 11 April 2021, you will be required to login to government digital services for businesses (G2B) using Singpass instead of Corppass. For more information, visit go.gov.sg/corporate-login                                                                                                    | Please note that from 11 April 2021, you will be required to login to government<br>digital services for businesses (G2B) using Singpass instead of Corppass. For<br>more information, visit go.gov.sg/corporate-login                                                                                                    | Applicable for the following transactions:<br>- Applying new license for Company                                | FOR INDIVIDUAL<br>USERS<br>Applicable for the following transactions:<br>- Applying new license<br>- Nursing Home Volunteer<br>- Access to RDAR |
| Please note that from 11 April 2021, you will be required to login to government<br>digital services for businesses (G2B) using Singpass instead of Corppass. For<br>more information, visit go.gov.sg/corporate-login                                                                                                    | Please note that from 11 April 2021, you will be required to login to government<br>digital services for businesses (G2B) using Singpass instead of Corppass. For<br>more information, visit go.gov.sg/corporate-login                                                                                                    |                                                                                                    | - Access to RDAR                                                                                                    |
|                                                                                                    |                                                                                                    | Please note that from 11 April 202<br>digital services for businesses (G2<br>more information, visit go.gov.sg/ | 1, you will be required to login to government<br>3) using Singpass instead of Corppass. For<br>corporate-login                                 |
| E-LICENSING FOR HEALTHCARE                                                                                                    |                                                                                                    |                                                                                                    | Useful Links • Help • Contact us • En                                                                                                    |
| E-LICENSING FOR HEALTHCARE<br>Useful Links • Help • Contact us • E                                                                                                    | Useful Links • Help • Contact us • E                                                                                                    | > Report Vulnerability → Privacy statement → Terms of use → Rate our website                                    |                                                                                                    |

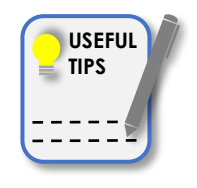

Do you wish to set up a charity or attain Institution of a Public Character (IPC) status for your company? Find out more on the <u>Charities Portal</u>.

# **Step 1: Reading the Important Information before applying the licence**

Note: This form will take about 30 to 45 minutes to complete

1. Read the important information before applying the licence.

| MINISTI<br>SI     | WOF HEALTH                                                                                                    | HEALTHCARE                                                                                                    | Useful Links 🖉                | Singa<br>Integrit<br>Search<br>Search<br>Help O Contact us D E | pore Governm<br>y · Service · Excelle<br>Within ELIS Website |               |
|-------------------|----------------------------------------------------------------------------------------------------|----------------------------------------------------------------------------------------------------|-------------------------------|----------------------------------------------------------------|--------------------------------------------------------------|---------------|
| Â                 | Application Guidelines                                                                                                | Risk-Based Licensing Framework                                                                                         | Licence Fees                  | Ambulance Services                                             | Legislation                                                  |               |
| IMP<br>LICI<br>1. | ORTANT INFORM<br>ENCE<br>Application For Licence<br>An application for a licence tog<br>later than 2 months before th | ATION BEFORE APPLYIN<br>ether with the requisite licence fee must be m<br>e intended date for commencement of practice | IG A<br>ade to the Licensing, | Inspection & Audit Branch, Mir                                 | nistry of Health, not                                        | innenner<br>t |

2. **"Tick**" the declaration/consent box and click "**Proceed**" at the bottom of the page.

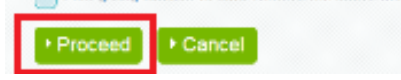

## **Step 2: Selecting Licence Type**

1. Select the "**Nursing Home Licence**" from the "**Type of Licence**" dropdown box, then click "**Save and Next**" to proceed.

| Estimated time of completion: | 30 - 45 Minutes                                                                                                    |
|-------------------------------|----------------------------------------------------------------------------------------------------|
|                               | Type of Licence* : Nursing Home                                                                                                    |
| ▶ Licence Type                | A. Types of healthcare institution's licences under the Private Hospitals & Medical Clinics Act. Click                                                                     |
| Licensee                      | on link to view explanation.                                                                                                    |
| Applicant/Authorized          | Hospital Licence                                                                                                    |
| Person                        | Nursing Home Licence                                                                                                    |
| MedAlert Responsible          | Medical Clinic Licence                                                                                                    |
| Person                        | Dental Clinic Licence                                                                                                    |
| Manager/Deputy Manager        | Community Health Centre Licence                                                                                                    |
| ▶ Premises                    | Clinical Laboratory Licence                                                                                                    |
| Supporting Documents          | X-ray Laboratory Licence                                                                                                    |
| Supplementary                 | Other healthcare establishment                                                                                                    |
| - oupprementary               | B. Licences under the Termination of Pregnancy (TOP) Act                                                                                                    |
|                               | Termination of pregnancy (TOP) Approval<br>For premises to be an approved institution to carry out treatment to terminate pregnancy by<br>authorised medical practitioner. |

#### **Step 3: Filling up Licensee Particulars**

1. Select the **"Who is the Licensee**" and fill up the required fields in the form. Do note that the Licensee can be an individual or an entity. If the licensee is an entity, please select **"Company**" under the **"Who is the Licensee**" dropdown box.

|                                | Licensee Particulars       |                        |
|--------------------------------|----------------------------|------------------------|
| Licence Type                   | Who is the Licensee ?* :   | any                    |
| Licensee                       | Comp                       |                        |
| Applicant/Authorized<br>Person | UEN (ACRA/ROS) No.* :      |                        |
| MedAlert Responsible<br>Person | Company Address* :         | Postal Code : 🥠        |
| Manager/Deputy Manager         |                            |                        |
| Premises                       |                            | Address Type : No. :   |
| Supporting Documents           |                            | - Select - 🗧           |
| Supplementary                  |                            | Floor No. : Unit No. : |
|                                |                            | Street Name :          |
|                                |                            |                        |
|                                |                            | Building Name :        |
|                                | Company Telephone No.* :   |                        |
|                                | Company Fax No.* :         |                        |
|                                | Email Address* :           |                        |
|                                | Chief Executive Officer/Di | irector Particulars    |
|                                | ID No.* :                  | NRIC (                 |
|                                |                            |                        |
|                                | Name* :                    | - Select - 🗧           |
|                                | Name* :<br>Address* :      | - Select - t           |
|                                | Name* :<br>Address* :      | - Select -             |

# **Step 4: Filling up Applicant / Authorised Person Particulars**

1. The Authorised Person is the person appointed to liaise with MOH on licensing matters. This can be the licensee or an appointed staff member.

|                                                                                                    | Applicant/Authorised Perso    | n Particulars          |
|----------------------------------------------------------------------------------------------------|-------------------------------|------------------------|
| Licence Type                                                                                                    | Name of Applicant/Authorised  |                        |
| Licensee                                                                                                    | Person* :                     | - Select               |
| Applicant/Authorized<br>Person                                                                                                    | Professional Regn No. :       | - Select - 4           |
| MedAlert Responsible                                                                                                    | ID No.* :                     | NRIC :                 |
| Manager/Deputy Manager                                                                                                    | Designation* :                | - Select -             |
| Premises                                                                                                    | Residential Address* :        | Postal Code : 🥠        |
| Supporting Documents                                                                                                    |                               |                        |
| Cure la substantion de la substantion de la substantistinde la substantion de la substantion de la sub |                               | Address Type : No. :   |
| Supplementary                                                                                                    |                               | - Select - 🗧           |
|                                                                                                    |                               | Floor No. : Unit No. : |
|                                                                                                    |                               |                        |
|                                                                                                    |                               | Street Name :          |
|                                                                                                    |                               | Building Name -        |
|                                                                                                    |                               |                        |
|                                                                                                    | Gender* :                     | - Select - t           |
|                                                                                                    |                               | - Select -             |
|                                                                                                    | Mobile No.* :                 |                        |
|                                                                                                    | Home Telephone No. :          |                        |
|                                                                                                    | Office Telephone No.* :       |                        |
|                                                                                                    |                               |                        |
|                                                                                                    | Fax No. :                     |                        |
|                                                                                                    | Fax No. :<br>Email Address* : |                        |

#### **Step 5: Filling up MedAlert Responsible Person Particulars**

1. MedAlert Responsible Person is the person appointed to receive the medical alert notifications and circulars issued by MOH.

| I family and Transfer  |                                            | rarciculars           |                      |                  |
|------------------------|--------------------------------------------|-----------------------|----------------------|------------------|
| Licence Type           | To the outborized person also              | (If No. places specif | 6. Maddlash Dasaan a | a shi a ula sa ) |
| Licensee               | responsible to receive the MedAlert        | Yes No                | ry MedAlert Person p | articulars)      |
| Applicant/Authorized   | ?*                                         |                       |                      |                  |
| Person                 | ID No.* :                                  | NRIC                  | 4                    |                  |
| MedAlert Responsible   | Name of MedAlert Person* :                 | Me                    |                      |                  |
| Person                 |                                            | MS                    |                      |                  |
| Manager/Deputy Manager | Mobile No.* :                              |                       |                      |                  |
| Premises               | Fax No. :                                  |                       |                      |                  |
| Supporting Documents   | Email Address* :                           |                       |                      |                  |
| Supplementary          |                                            |                       |                      |                  |
|                        | Preferred Mode of Receiving<br>MedAlert* : | Select All            |                      | ^                |
|                        |                                            | EMAIL                 |                      |                  |
|                        |                                            | FAX                   |                      |                  |
|                        |                                            |                       |                      |                  |

### **Step 6: Filling up Manager / Deputy Manager Particulars**

1. Do note that the Manager / Deputy Manager must be a medical practitioner or registered nurse.

|                                | Manager Particulars        |                                             |
|--------------------------------|----------------------------|---------------------------------------------|
| Licence Type                   | To licensee also Manager 2 | (If No. please specify Manager particulars) |
| Licensee                       | Is needsee also Manager ?  | Yes No                                      |
| Applicant/Authorized<br>Person | Professional Regn No. : 🥠  | - Select - 4                                |
| MedAlert Responsible<br>Person | ID No.* :                  | NRIC (                                      |
| Manager/Deputy Manager         | Name of Manager* :         | - Select -                                  |
| Premises                       | Gender* :                  | - Select -                                  |
| Supporting Documents           | Address* :                 | Postal Code : 🥠                             |
| Supplementary                  |                            |                                             |
|                                |                            | Address Type : No. :                        |
|                                |                            | - Select -                                  |
|                                |                            | Floor No. : Unit No. :                      |
|                                |                            | Street Name :                               |
|                                |                            | Building Name :                             |
|                                |                            |                                             |
|                                | Mobile No.* :              |                                             |
|                                |                            |                                             |

# **Step 7: Filling up Premises Information**

1. Fill in the details of your premises.

Please upload your Fire Safety Certificate for your premises.

| stimated time of completion:   | 30 - 45 Minutes                            |                                                           |                                                                              |
|--------------------------------|--------------------------------------------|-----------------------------------------------------------|------------------------------------------------------------------------------|
| Licence Type                   | Premises Particulars                       |                                                           |                                                                              |
| Licensee                       | Fire Safety Shelter Bureau Ref. No. : 🧼    |                                                           |                                                                              |
| Applicant/Authorized Person    | Name of Premises (to appear on licence)* : |                                                           |                                                                              |
| MedAlert Responsible<br>Person |                                            | For the requirement<br>"Important Informative<br>website. | ts for premises name, please read the tion Before Applying A Licence" on eLI |
| Manager/Deputy Manager         |                                            | You are also advised                                      | d to check the HCI Directory for                                             |
| Premises                       |                                            | HCI name is similar                                       | to those of the existing HCIs or is                                          |
| Supporting Documents           |                                            | required to obtain c                                      | consent from these HCIs for the use of                                       |
| Supplementary                  |                                            | proposed HCI name<br>approval.                            | e submitted at eLIS is subjected to MOI                                      |
|                                | Address* :                                 | Postal Code : 🥠                                           |                                                                              |
|                                |                                            |                                                           |                                                                              |
|                                |                                            | Address Type :                                            | No. :                                                                        |
|                                |                                            | - Select -                                                | 4                                                                            |
|                                |                                            | Floor No. :                                               | Unit No. :                                                                   |
|                                |                                            | Street Name :                                             |                                                                              |
|                                |                                            | Building Name :                                           |                                                                              |
|                                |                                            |                                                           |                                                                              |
|                                | Telephone No. (landline)* :                |                                                           |                                                                              |
|                                | Fax No.* :                                 |                                                           |                                                                              |

### **Step 8: Uploading Supporting Documents**

1. You are required to upload the various supporting documents indicated in the form.

|                        | Upload Supporting Document                                              | S              |             |   |
|------------------------|-------------------------------------------------------------------------|----------------|-------------|---|
| Licence Type           |                                                                         |                |             |   |
| Licensee               | ACRA profile: (Please upload ACRA profile, dated within 3 months at     | No file select | Choose File | Ŷ |
| Applicant/Authorized   | the point of licence application)* :                                    |                |             |   |
| Person                 | Fire Safety Certificate (FSC) from<br>SCDF :                            | No file select | Choose File | 0 |
| MedAlert Responsible   | Floor Plan of the new premises                                          | No file select | Choose File | • |
| Person                 | (Drawn to Scale) :                                                      |                |             |   |
| Manager/Deputy Manager | Licences of X-ray, Laser and<br>Ultrasound Machines from National       | No file select | Choose File | ٩ |
| Premises               | Environment Agency (NEA) for e.g                                        |                |             |   |
| Supporting Documents   | Certificate :                                                           |                |             |   |
| Supplementary          | Undertaking letter signed by                                            | No file select | Choose File | Ų |
|                        | provide a letter of undertaking that                                    |                |             |   |
|                        | both parties are agreeable and<br>aware of the implications involved    |                |             |   |
|                        | in a change of licensee or                                              |                |             |   |
|                        | change of clinic licensee                                               |                |             |   |
|                        | application only) :                                                     |                |             |   |
|                        | Urban Redevelopment Authority<br>(URA) Grant of Written<br>Permission : | No file select | Choose File | ¢ |
|                        |                                                                         |                |             |   |
|                        | ▶ Upload                                                                |                |             |   |
|                        | Novt Novo on Droft                                                      |                |             |   |

#### **Step 9: Furnishing Supplementary Information**

1. You are required to provide the relevant information of your nursing home licence in this form.

|                             | SUPPLEMENTARY INFORMATION FORM FOR NURSING HUP                                                                                             | AE                |
|-----------------------------|----------------------------------------------------------------------------------------------------|-------------------|
| Licence Type                | TYPE OF NURSING HOME                                                                                                    |                   |
| Licensee                    |                                                                                                    |                   |
| Applicant/Authorized Person | Type of Nursing Home.                                                                                                    | Voluntary Welfare |
| MedAlert Responsible Person |                                                                                                    | Commercial Home   |
| /lanager/Deputy Manager     |                                                                                                    |                   |
| Premises                    | NOMBER OF BEDS                                                                                                    |                   |
| upporting Documents         | Number of beds to be licensed :                                                                                                    |                   |
| Supplementary               |                                                                                                    |                   |
|                             | NURSING SERVICES                                                                                                    |                   |
|                             | The nursing service shall be directed by an administrator who is a registered nurse with the appropriate<br>qualifications and experience. | Ves No            |
|                             | In the nurse administrator's absence a registered nurse who is suitably qualified shall be authorised to<br>act in her place.              | Ves No            |
|                             | All nurses and midwives employed in the nursing service shall be registered or enrolled with the<br>Singapore Nursing Board.               | Ves No            |
|                             | Number of nursing staff:                                                                                                    |                   |
|                             | Registered Nurse.                                                                                                    |                   |
|                             | Full Time:                                                                                                    |                   |
|                             | Part Time:                                                                                                    |                   |
|                             | Total:                                                                                                    |                   |
|                             | Enrolled Nurse.                                                                                                    |                   |
|                             | Full Time:                                                                                                    |                   |
|                             | Part Time:                                                                                                    |                   |
|                             | Total:                                                                                                    |                   |
|                             | Nursing Aide (exclude cook, kitchen helper, laundry worker).                                                                               |                   |
|                             | Full Time:                                                                                                    |                   |
|                             | Part Time:                                                                                                    |                   |
|                             |                                                                                                    |                   |

2. After filling up the form, click "**Submit**" at the bottom of the page to proceed on with the application. You may click on "**Save as Draft**" to save what you have done so far.

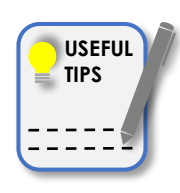

Please prepare the number of Full-time and Part-time Registered Nurses, Enrolled Nurses, Nursing Aides and Health Attendants that will be practising at your nursing home.

#### **Step 10: Making Declaration**

1. At the end of the form, you are required to make a declaration, "**Tick**" on the checkbox and click "**Accept**" to proceed on with the application.

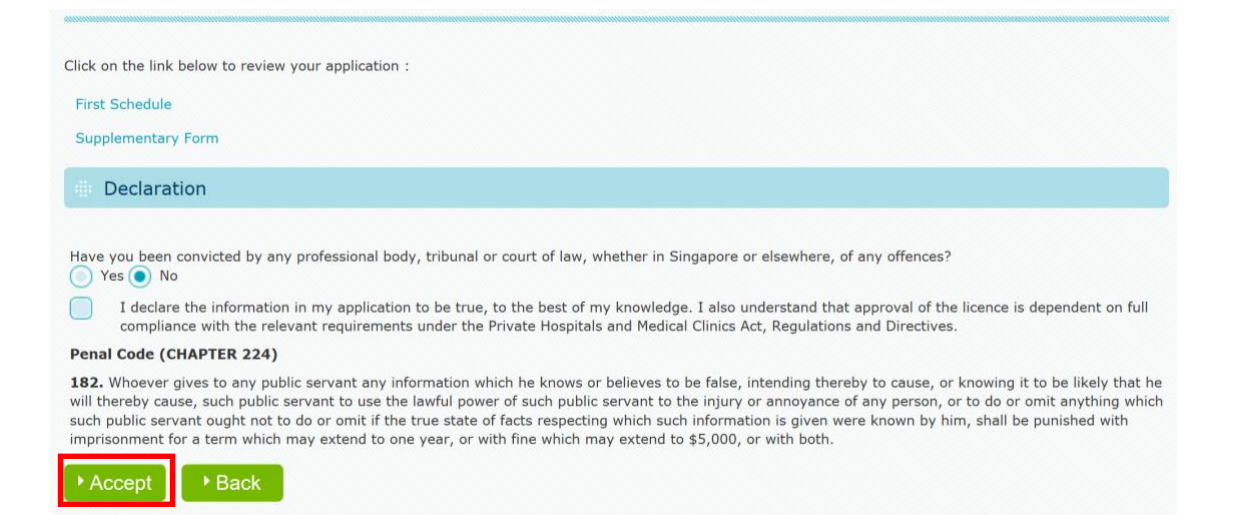

#### **Step 11: Making Payment**

- 1. After you have submitted your application successfully, you will be directed to the Acknowledgement page.
- 2. Do submit your payment in order to complete your application. You can make payment through the payment methods described on the payment page.

|                                                                                                    | To fate our e-service, click here                                                                                                    |
|----------------------------------------------------------------------------------------------------|----------------------------------------------------------------------------------------------------|
| Your application has been submitte                                                                                                    | ed successfully on 22/02/2019                                                                                                    |
| The Acknowledgement Number is : 19                                                                                                    | 0222000166                                                                                                    |
| A UEN would be issued to you upon ap have to login to eLis using CorpPass su                                                                                                    | proval of licence. You are to register for CorpPass account using this UEN. You beequently.                                                          |
| To print your application click on the link below :                                                                                                    |                                                                                                    |
| First Schedule                                                                                                    |                                                                                                    |
| Supplementary Form                                                                                                    |                                                                                                    |
| We will be processing your application and may con                                                                                                    | tact you if necessary.                                                                                                    |
| Fee Туре                                                                                                    | Amount for 2 Year(s)                                                                                                    |
| PHMC Licence Fee                                                                                                    | S\$ XXX                                                                                                    |
|                                                                                                    | Total Licence Fee S\$XXX                                                                                                    |
| 20% of the application fee will not be refunded if th                                                                                                    | e application is withdrawn.                                                                                                    |
| 20% of the application fee will not be refunded if th<br>Please choose one of the payment types : -                                                                                                    | e application is withdrawn.                                                                                                    |
| 20% of the application fee will not be refunded if th<br>Please choose one of the payment types : -<br><b>Payment Type</b>                                                                                                    | e application is withdrawn.                                                                                                    |
| 20% of the application fee will not be refunded if th<br>Please choose one of the payment types : -<br><b>Payment Type</b><br>(1) Giro Payment                                                                                                    | e application is withdrawn.                                                                                                    |
| 20% of the application fee will not be refunded if th<br>Please choose one of the payment types : -<br>Payment Type<br>(1) Giro Payment<br>Please click (Applicable for existing GIRO Bank                                                                                                    | e application is withdrawn.<br>Account Holder)                                                                                                    |
| <ul> <li>20% of the application fee will not be refunded if th</li> <li>Please choose one of the payment types : -</li> <li>Payment Type</li> <li>(1) Giro Payment</li> <li>Please click (Applicable for existing GIRO Bank and To Pay By Existing Giro Account</li> </ul>                                                                                                    | e application is withdrawn.<br>Account Holder)                                                                                                    |
| 20% of the application fee will not be refunded if th<br>Please choose one of the payment types : -<br><b>Payment Type</b><br>(1) Giro Payment<br>Please click (Applicable for existing GIRO Bank of<br>To Pay By Existing Giro Account<br>Please click (To Pay by a New Account)                                                                                                    | e application is withdrawn.<br>Account Holder)                                                                                                    |
| <ul> <li>20% of the application fee will not be refunded if th</li> <li>Please choose one of the payment types : -</li> <li><b>Payment Type</b></li> <li>(1) Giro Payment</li> <li>Please click (Applicable for existing GIRO Bank and the type of the type of type of type of type</li></ul> | e application is withdrawn.<br>Account Holder)                                                                                                    |
| 20% of the application fee will not be refunded if th<br>Please choose one of the payment types : -<br><b>Please Clock (Applicable for existing GIRO Bank -</b><br><b>To Pay By Existing Giro Account</b><br>Please click (To Pay by a New Account)<br><b>Download Giro Application Form</b><br>(Please complete the form and send it to Licens                                                                                                    | e application is withdrawn.<br>Account Holder)<br>ing, Inspection & Audit Branch, Ministry of Health, 16 College Road, College of Medicine Building, |
| 20% of the application fee will not be refunded if th<br>Please choose one of the payment types : -<br>Payment Type<br>(1) Giro Payment<br>Please click (Applicable for existing GIRO Bank<br>To Pay By Existing Giro Account<br>Please click (To Pay by a New Account)<br>Download Giro Application Form<br>(Please complete the form and send it to Licens<br>Singapore 169854)                                                                                                    | e application is withdrawn.<br>Account Holder)<br>ing, Inspection & Audit Branch, Ministry of Health, 16 College Road, College of Medicine Building, |
| <ul> <li>20% of the application fee will not be refunded if th</li> <li>Please choose one of the payment types : -</li> <li>Payment Type</li> <li>(1) Giro Payment</li> <li>Please click (Applicable for existing GIRO Bank To Pay By Existing Giro Account</li> <li>Please click (To Pay by a New Account)</li> <li>Download Giro Application Form</li> <li>(Please complete the form and send it to Licens Singapore 169854)</li> <li>(2) Online Payment</li> </ul>                                                                                                    | e application is withdrawn.<br>Account Holder)<br>ing, Inspection & Audit Branch, Ministry of Health, 16 College Road, College of Medicine Building, |
| <ul> <li>20% of the application fee will not be refunded if the Please choose one of the payment types : -</li> <li>Payment Type</li> <li>(1) Giro Payment</li> <li>Please click (Applicable for existing GIRO Bank of To Pay By Existing Giro Account</li> <li>Please click (To Pay by a New Account)</li> <li>Download Giro Application Form</li> <li>(Please complete the form and send it to Licens Singapore 169854)</li> <li>(2) Online Payment</li> <li>Please click Online Payment</li> </ul>                                                                                                    | e application is withdrawn.<br>Account Holder)<br>ing, Inspection & Audit Branch, Ministry of Health, 16 College Road, College of Medicine Building, |
| <ul> <li>20% of the application fee will not be refunded if th<br/>Please choose one of the payment types : -</li> <li>Payment Type</li> <li>(1) Giro Payment<br/>Please click (Applicable for existing GIRO Bank of<br/>To Pay By Existing Giro Account<br/>Please click (To Pay by a New Account)<br/>Download Giro Application Form<br/>(Please complete the form and send it to Licens<br/>Singapore 169854)</li> <li>(2) Online Payment<br/>Please click Online Payment</li> <li>(3) Cheque Payment</li> </ul>                                                                                                    | e application is withdrawn.<br>Account Holder)<br>ing, Inspection & Audit Branch, Ministry of Health, 16 College Road, College of Medicine Building, |

- 3. Once payment is made, the application process on the applicant's part is completed.
- 4. We may contact you for further clarifications if required. Otherwise, you will receive an email from us to arrange for a site inspection.

#### - END OF EGUIDE -